## **REGISTER TO OPEN IRIS**

**UTU USERS:** Browse to <u>utu.openiris.io</u> and click the Sign in / Register button.

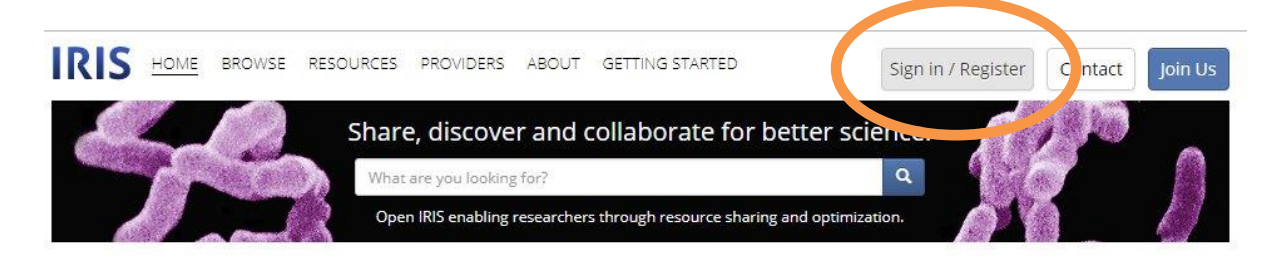

Type your university username and click Log in. Sign in into UTU.

You have activated your Open IRIS account

**NON-UTU USERS:** Browse to <u>https://iris.science-it.ch/</u> and click the Sign in / Register button.

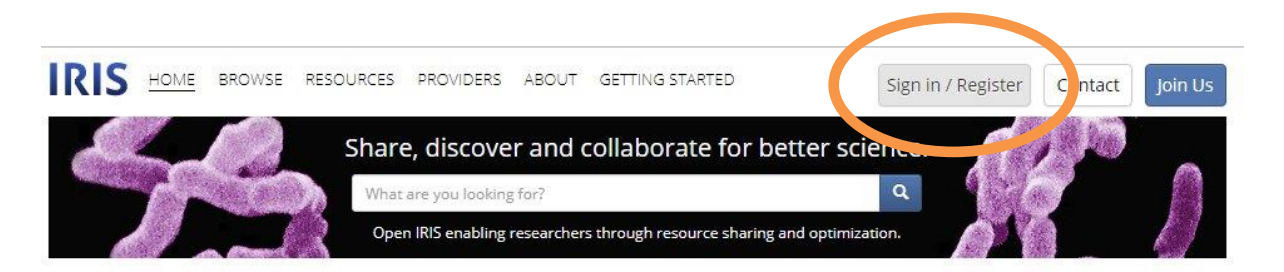

Enter your university email address (e.g. @abo.fi). ÅAU users, please register using your primary email address at the ÅAU.

| Sign in                                 | ×              |
|-----------------------------------------|----------------|
| 1                                       | ]              |
| Log in                                  |                |
| Register                                | ]              |
| Remember me                             | Click Register |
| Forgot/reset password or authentication | Check Register |

| Signup X                                                                |                                            |
|-------------------------------------------------------------------------|--------------------------------------------|
| Create user account                                                     |                                            |
| Email:  @abo.fl    Organization:  Åbo Akademi University    First Name: | Type your first name and last name         |
|                                                                         | Click Next                                 |
| Back                                                                    |                                            |
|                                                                         | ]                                          |
| Signup                                                                  | ×                                          |
| Please select your method of authentication                             |                                            |
| Use social identity for authentication                                  |                                            |
| - Select your authentication method -                                   | Select Use local account as your method of |
| Use local account                                                       | authentication: Choose a password.         |
| Password:                                                               |                                            |
|                                                                         | Click Next                                 |
| Paule                                                                   | Next                                       |
| Datk                                                                    |                                            |
| Simin                                                                   | *                                          |
|                                                                         |                                            |
| Groups                                                                  |                                            |
| Would you like to join a group or create one?                           | loin your research group                   |
| Skip                                                                    |                                            |
| Join                                                                    |                                            |
| Register                                                                | Click Close.                               |
|                                                                         |                                            |
|                                                                         |                                            |

You will receive a confirmation email. Click the link on the message to complete registration.

| Signup                                                                               | ×     |
|--------------------------------------------------------------------------------------|-------|
| Please validate your email address                                                   |       |
| Thank you for registering for IRIS.                                                  |       |
| We have sent you an email. Please follow instructions to complete your registration. |       |
|                                                                                      |       |
|                                                                                      |       |
|                                                                                      |       |
|                                                                                      |       |
|                                                                                      |       |
|                                                                                      | Close |

Welcome to Open IRIS.